#### Microsoft 製品のライセンス認証について

・貸与された DVD でのインストール完了後は、以下の要領に従って速やかにライセンス認証を行って ください。プロダクトキーは別途メールにてご案内を差し上げております。

## Windows10

【ライセンス認証方法】

Windowsの検索(Cortana)で「ライセンス認証」で検索してください。または、スタートの「設定」→「更新とセキュリティ」→「ライセンス認証」の順に進んでください。

2. 検索結果の「ライセンス認証の設定」-「プロダクトキーを変更します」の順に進み、キーを入力 してください。

## Office 2016 Professional Plus

【ライセンス認証方法】

- 1. Office のアプリケーション (Word や Excel 等) のいずれかを起動してください。
- 2. アプリケーション左上の「ファイル」-「アカウント」-「プロダクトキーの変更」の順に進み、 キーを入力してください。

#### Office for Mac 2019 / 2016

プロダクトキー:シリアライザーによる認証となるため、プロダクトキーはありません。

# Visual Studio 2019 /2017

【ライセンス認証方法】

1. Visual Studio を起動し以下の順に進んでください。

2. メニュー左上の「ファイル」-「アカウント」-「プロダクトキーを利用してロックを解除」の順 に進み、キーを入力してください。